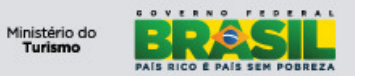

# Ministério do Turismo

# OFFLINE – Manual do Meio de Hospedagem

**SNRHos** 

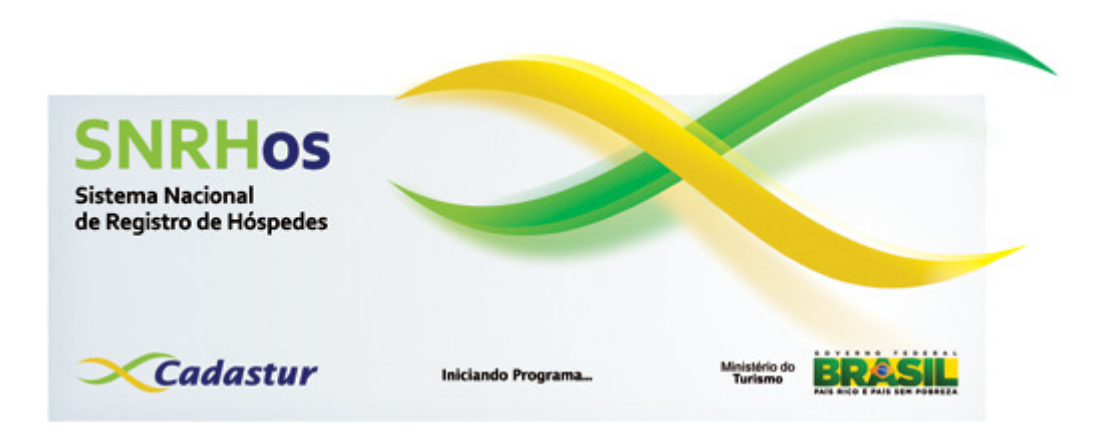

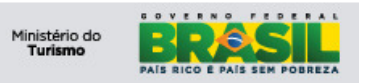

# ÍNDICE

| 1)                                                             | OBJETIVOS                                                                                                    |
|----------------------------------------------------------------|----------------------------------------------------------------------------------------------------|
| 2)                                                             | APLICAÇÃO3                                                                                                    |
| 3)                                                             | GLOSSÁRIO                                                                                                    |
| 4)                                                             | INSTALAÇÃO                                                                                                    |
| 5)                                                             | PRIMEIRO ACESSO                                                                                                    |
| 6)                                                             | CADASTRAR MEIO DE HOSPEDAGEM                                                                                                    |
| 7)                                                             | CADASTRAR USUÁRIO                                                                                                    |
| 8)                                                             | LOGIN                                                                                                    |
|                                                                |                                                                                                    |
| 9)                                                             | FNRH - FICHA NACIONAL DE REGISTRO DE HÓSPEDE 10                                                                                                    |
| 9)<br>9.1<br>9<br>9<br>9<br>9                                  | FNRH - FICHA NACIONAL DE REGISTRO DE HÓSPEDE       10         INCLUIR NOVA FNRH       11         1.1       Última Procedência – Arriving From       16         1.2       Próximo Destino – Next Destination       16         1.3       Motivo da Viagem – Purpose of Trip       17         1.4       Meio de Transporte – Arriving By       17         1.5       Complementos       17                                  |
| 9)<br>9.1<br>9<br>9<br>9<br>9<br>9<br>9.2                      | FNRH - FICHA NACIONAL DE REGISTRO DE HÓSPEDE       10         INCLUIR NOVA FNRH       11         1.1       Última Procedência – Arriving From       16         1.2       Próximo Destino – Next Destination       16         1.3       Motivo da Viagem – Purpose of Trip       17         1.4       Meio de Transporte – Arriving By       17         1.5       Complementos       17         IMPRIMIR A FNRH       21 |
| 9)<br>9.1<br>9<br>9<br>9<br>9<br>9<br>9.2<br>9.2<br>9.3        | FNRH - FICHA NACIONAL DE REGISTRO DE HÓSPEDE10INCLUIR NOVA FNRH111.1Última Procedência – Arriving From161.2Próximo Destino – Next Destination161.3Motivo da Viagem – Purpose of Trip171.4Meio de Transporte – Arriving By171.5Complementos17IMPRIMIR A FNRH21AGUARDANDO CHECK-IN23                                                                                                    |
| 9)<br>9.1<br>9<br>9<br>9<br>9<br>9<br>9.2<br>9.3<br>9.3<br>9.4 | FNRH - FICHA NACIONAL DE REGISTRO DE HÓSPEDE10INCLUIR NOVA FNRH111.1Última Procedência – Arriving From161.2Próximo Destino – Next Destination161.3Motivo da Viagem – Purpose of Trip171.4Meio de Transporte – Arriving By171.5Complementos17IMPRIMIR A FNRH21AGUARDANDO CHECK-IN23AGUARDANDO CHECK-OUT24                                                                                                    |

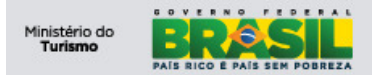

#### **OBJETIVOS**

Este manual foi desenvolvido para auxiliar o Meio de Hospedagem na utilização da aplicação SNRHos - Offline, que deverá ser utilizado apenas por aqueles Meios de Hospedagens que não possuem acesso à internet.

# 1) Aplicação

A aplicação SNRHos tem por objetivo possibilitar a sistematização das informações para o acompanhamento e controle dos hóspedes em território nacional. As informações serão administradas pelo Ministério do Turismo para que tenha melhor conhecimento do perfil do turista no país, possibilitando maior qualidade na geração de relatórios estatísticos e acompanhamento da taxa de ocupação hoteleira, de forma que possa dar um direcionamento mais preciso nas tomadas de decisão no que se refere às políticas públicas do setor.

### 2) Glossário

| SIGLA | DESCRIÇÃO                             |
|-------|---------------------------------------|
| FNRH  | Ficha Nacional de Registro de Hóspede |
| CI    | Carteira de identidade                |
| CIE   | Cédula de identidade estrangeira      |
| UH    | Unidade Habitacional                  |

# 3) Instalação

Para iniciar a instalação do SNRHos clique no ícone do instalador:

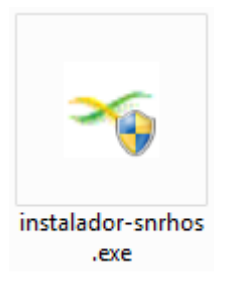

Após clicar no ícone (acima), conforme a imagem (abaixo), clique no botão próximo:

| 💦 IzPack - Instalação de SNRHos Offline                                                                                                    |
|----------------------------------------------------------------------------------------------------|
| <ul> <li>Bem vindo à instalação de SNRHos Offline 1 !</li> <li>Este programa foi desenvolvido por :</li> <li>Ministerio do Turismo <turismo.gov.br></turismo.gov.br></li> <li>Magina do programa é : http://www.hospedagem.turismo.gov.br</li> </ul> |
| (Criado com IzPack - http://izpack.org/)                                                                                                    |

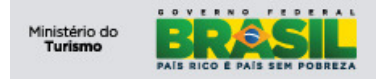

Nesta tela clique no botão próximo, conforme a imagem (abaixo):

| 🚹 IzPack - Instalação de SNRHos Offline                                              |                               |
|--------------------------------------------------------------------------------------|-------------------------------|
| Selecione os pacotes que deseja instalar :<br>Q Nota: pacotes cinzas são requeridos. |                               |
| Arquivos                                                                             | 14,6 MB                       |
|                                                                                      |                               |
| Descrição<br>Arquivos do sistema                                                     |                               |
| Espaço total requerido:                                                              | 14,6 MB                       |
| Espaço disponível:                                                                   | 4,44 GB                       |
| (Criado com IzPack - http://izpack.org/)                                             | Anterior 🏼 🌳 Próximo 🛛 🔇 Sair |
|                                                                                      |                               |

Nesta tela é recomendado manter o caminho sugerido pela instalação do software, caso deseje modificar o caminho, clique no **botão procurar** e selecione o novo caminho e clique no **botão próximo** para prosseguir com a instalação conforme a imagem (abaixo):

| TzPack - Instalação de SNRHos Offline    |                                 |
|------------------------------------------|---------------------------------|
| E Selecione o caminho para instalação :  |                                 |
| c:/snrhos                                | Procurar                        |
|                                          |                                 |
| (Criado com IzPack - http://izpack.org/) | 🔶 Anterior 🛛 🚔 Próximo 🛛 🙆 Sair |
|                                          |                                 |

Clique no **botão OK** para criar o diretório/pasta, conforme a imagem (abaixo):

| Menssag | em 🔀                                                |
|---------|-----------------------------------------------------|
|         | O diretório especificado será criado :<br>c:\snrhos |
|         | OK Cancelar                                         |

**OBS.: Tópico - Conceder Permissão** 

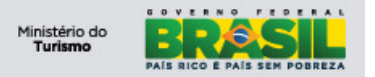

Na próxima tela deverá realizar a configuração de atalhos e permissões de usuário:

- Configurar atalhos:
  - Criar atalhos deixe marcado, caso desmarque a opção o instalador não cria os atalhos no *menu iniciar*,
  - Criar atalhos adicionais na Área de Trabalho opcional.
- Criar atalho para:
  - Usuário atual esta opção cria os atalhos vinculados ao usuário que realizou a instalação, sendo assim, impossibilita o acesso dos demais usuários;
  - Todos os usuários esta opção concede acesso ao software para todos os usuários do sistema operacional.

Após a configuração dos atalhos e permissões, clique no botão próximo para continuar com a instalação, conforme a imagem (abaixo):

| IzPack - Instalação de SNRHos Offline                                                                               |                                        |
|----------------------------------------------------------------------------------------------------|----------------------------------------|
| <ul> <li>Configurar atalhos</li> <li>Criar Atalhos</li> <li>Criar atalhos adicionais na Área de Trabalho</li> </ul> |                                        |
| Selecione um grupo para os atalhos:                                                                                 |                                        |
| 7-Zip                                                                                                    | <ul> <li>criar atalho para:</li> </ul> |
| Accessories                                                                                                    |                                        |
| Administrative Tools                                                                                                |                                        |
| Adobe                                                                                                    | <ul> <li>todos usuários</li> </ul>     |
| Adobe Design Premium CS3                                                                                            |                                        |
| Android SDK Tools                                                                                                   |                                        |
| BizAgi                                                                                                    |                                        |
| Camtasia Studio 7                                                                                                   |                                        |
| CBO                                                                                                    | <u>•</u>                               |
| MTur/SNRHos Offline                                                                                                 | Padrão                                 |
| (Criado com IzPack - http://izpack.org/)                                                                            | Anterior Próximo 🔯 Sair                |

Concluindo, clique no botão próximo e depois no botão pronto para finalizar a instalação.

| Nr IzPack - Instalação de SNRHos Offline |                       |
|------------------------------------------|-----------------------|
|                                          |                       |
|                                          |                       |
|                                          |                       |
|                                          |                       |
| Progresso da instalação :                |                       |
| [Termina                                 | do]                   |
| Progresso total da instalação:           |                       |
| 1/1                                      |                       |
|                                          |                       |
|                                          |                       |
|                                          |                       |
|                                          |                       |
|                                          |                       |
|                                          |                       |
| (Criado com IzPack - http://izpack.org/) |                       |
|                                          | Anterior Próximo Sair |
|                                          |                       |

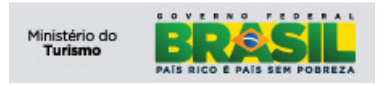

#### 4) **Primeiro Acesso**

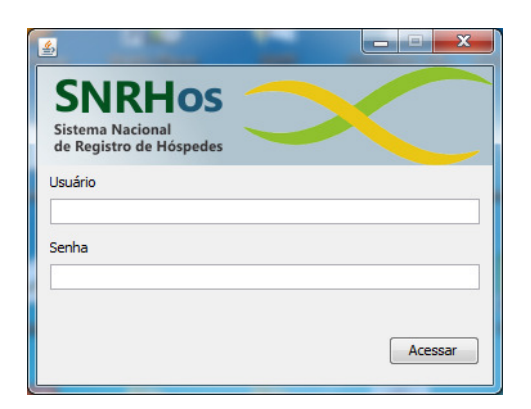

Para acessar a aplicação pela primeira vez informe o usuário e senha padrão do sistema digitando as seguintes credenciais:

- Usuário: fnrh;
   Senha: fnrh;
   Clique em 'Acessar'.

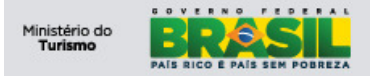

# 5) Cadastrar Meio de Hospedagem

Após efetuar *login* o usuário é encaminhado à tela inicial e no canto esquerdo encontrará *menus* de acesso rápido com as funcionalidades do SNRHos.

No centro da tela temos a funcionalidade "Meio de Hospedagem", preencha os seguintes campos, conforme imagem (abaixo):

| SNRHos                                                                                                    |                                                                                                    |                                                                                                |                                          | _ <u>-</u> - <del>-</del> × |
|----------------------------------------------------------------------------------------------------|----------------------------------------------------------------------------------------------------|------------------------------------------------------------------------------------------------|------------------------------------------|-----------------------------|
| Turismo<br>Ministério do Turismo                                                                                                    |                                                                                                    |                                                                                                |                                          | BRASIL                      |
| Meio Hospedagem                                                                                                    | 💰 Meio de Hospedagem                                                                                                    | 1                                                                                              |                                          |                             |
| Ercustery, 30 de Colusió de Da<br>Meo Hespedagen<br>Aguardando check-ar<br>Aguardando check-ar<br>Cerar Arquivo<br>Dear Arquivo<br>Duário | 22         Image: Cong *         Image: Cong * | None Fantasis<br>JoTEL ADM<br>Too de Neo de 1<br>Resort<br>UF *<br>O@aome.net<br>OISTRITO PEDI | se<br>tospedagem *<br>Cdade *<br>BRASILA | <br>Cadastur                |
|                                                                                                    |                                                                                                    |                                                                                                |                                          |                             |

- CNPJ: Este campo é <u>obrigatório</u> e tem a finalidade de identificar o Meio de Hospedagem que utilizará o sistema.
- **Razão Social:** Este campo é <u>obrigatório</u> e tem a finalidade de complementar a identificação do Meio de Hospedagem que utilizará o sistema.
- **Nome Fantasia:** Este campo é <u>obrigatório</u> e tem a finalidade de complementar a identificação do Meio de Hospedagem que utilizará o sistema.
- **Rede:** Este campo é e tem a finalidade de informar a qual rede hoteleira o Meio de Hospedagem participa ou é associado.
- **Tipo do Meio de Hospedagem:** Este campo é <u>obrigatório</u>, diz respeito à classificação do meio de hospedagem:
  - Albergue;
  - Flat/ Apart Hotel;
  - Hotel histórico;
  - Alojamento de floresta
  - Hotel;
  - Pousada;
  - Cama e café;
  - Hotel fazenda;
  - Resort.
- Endereço Address: Este campo é <u>obrigatório</u>, tem a finalidade de informar o endereço do meio de hospedagem;
- CEP: Este campo é <u>obrigatório</u>, tem a finalidade de informar o CEP do meio de hospedagem;
- **Telefone:** Este campo é <u>obrigatório</u>, tem a finalidade de informar o código da região e o número de telefone do meio de hospedagem, ex: (61) 5435-4343;
- **E-mail:** Este campo é <u>opcional</u> tem finalidade de informar o endereço eletrônico do meio de hospedagem;
- **UF:** Este campo é <u>obrigatório</u>, tem finalidade de informar a unidade da federação a qual o meio de hospedagem pertence;

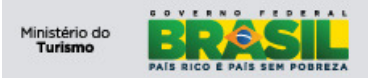

 Cidade: Este campo é <u>obrigatório</u>, deve ser informado a cidade/municipio a que o meio de hospedagem pertence. Para preenchimento desse campo é necessário/obrigatório a seleção primeiramente do campo "UF";

Após o preenchimento do formulário do Meio de Hospedagem, clique em salvar:

| SNKHOS                                                                                                    |                                                                                                    |                                                                                                    | _ <del>_</del> <del>_</del> <del>Z</del> × |
|----------------------------------------------------------------------------------------------------|----------------------------------------------------------------------------------------------------|----------------------------------------------------------------------------------------------------|--------------------------------------------|
| Turismo<br>Ministério do Turismo<br>Terça-feira, 30 de Outudo de 20                                                                                                    | 12                                                                                                    |                                                                                                    | BRASIL<br>HOTELADRE                        |
| 🔞 Meio Hospedagem                                                                                                    | 👩 Meio de Hospedagem                                                                                                    |                                                                                                    | <b>──</b> Cadastur                         |
| Image: Second Second | Meio de Hospedagem           Crog *           (P4.381.538,0001:50           Rado Socia *           HOTEL ACME SAL           Rede           ACME C           Enderco *           SAS CO 6 BL K           CEP *         Telefone *           Total Salvar | Nome Pantasia * HOTEL ACNE Tpo de Meio de Hospedagen * Resort UE * UE * Cidade * DISTRITO PEDERAL V   RASELIA | ⊂adastur<br><br>_                          |
|                                                                                                    |                                                                                                    |                                                                                                    |                                            |
|                                                                                                    |                                                                                                    |                                                                                                    |                                            |
|                                                                                                    |                                                                                                    |                                                                                                    |                                            |

Após salvar os dados do Meio de Hospedagem, clique no botão SIM para confirmar:

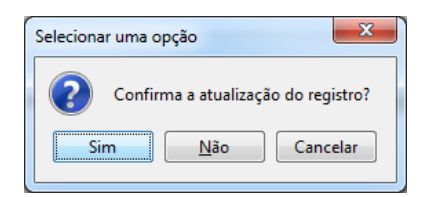

# 6) Cadastrar Usuário

Após identificar o meio de hospedagem responsável pela utilização do software, o responsável legal pelo estabelecimento deverá cadastrar os operadores para o registro das fichas dos hóspedes conforme a imagem abaixo.;

Obs: Não há limite para a criação de usuários."

Para tal ação devemos acessar a funcionalidade "Usuário", conforme a imagem (abaixo):

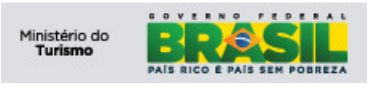

| SNRHos                           |                                           |                               | _ <u>_</u> _ X     |
|----------------------------------|-------------------------------------------|-------------------------------|--------------------|
| Turismo<br>Ministério do Turismo |                                           |                               | BRASIL             |
| Terça-feira, 30 de Outuxo de 201 | 2                                         |                               | HOTEL ACME         |
| Meio Hospedagem                  | 🔞 Meio de Hospedagem                      |                               | <b>──</b> Cadastur |
| FNRH                             | Cnpj *                                    |                               |                    |
| Aguardando check-in              | 04.281.588/0001-50<br>Razão Social *      | Nome Fantasia *               |                    |
| Aguardando check-out             | HOTEL ACME SA                             | HOTEL ACME                    |                    |
|                                  | Rede                                      | Tipo de Meio de Hospedagem *  |                    |
| Gerar Arquivo                    | ACME                                      | Resort                        |                    |
| 👩 Usuário                        | Endereço *<br>SAS QD 6 BL K               |                               |                    |
|                                  | CEP * Telefone * Email                    | UE * Odade *                  |                    |
|                                  | 70000-000 (61) 9888-8888 contato@arme.net | DISTRITO FEDERAL V BRASILIA V |                    |
|                                  |                                           |                               |                    |
| 🕪 Sair da Aplicação              | 1                                         |                               |                    |

Após a seleção da funcionalidade "Usuário" no menu lateral, o sistema abrirá a tela para cadastro de usuários, conforme imagem abaixo.

Para cadastrar um usuário, clique no **botão novo** e preencha os seguintes campos, conforme a imagem:

| SNRHos                           | and the second second se | Trans. Million . |          |
|----------------------------------|----------------------------------------------------------------------------------------------------|------------------|----------|
| Turismo<br>Ministério do Turismo |                                                                                                    |                  | BRÆSIL   |
| Sexta-feira, 3 de Agosto de 2012 |                                                                                                    |                  |          |
| 🔞 Meio Hospedagem                | 🚺 Usuário                                                                                                    |                  | Cadastur |
| FNRH                             | Login/CPF *                                                                                                    |                  |          |
|                                  | fnrh                                                                                                    |                  |          |
| Aguardando check-in              | Nome *                                                                                                    |                  |          |
|                                  | ADMINISTRADOR                                                                                                    |                  |          |
| Aguardando check-out             | Senha *                                                                                                    |                  |          |
| Gerar Arquivo                    | Confirmer Carlos X                                                                                                    |                  |          |
|                                  | Commar Senna                                                                                                    |                  |          |
| 🔁 Usuário                        |                                                                                                    |                  |          |
|                                  | 📫 Novo 🛛 🗙 Cancelar 📰 Salvar                                                                                                    |                  |          |
|                                  | Login                                                                                                    | Nome             |          |
|                                  | fnrh                                                                                                    | ADMINISTRADOR    |          |
|                                  |                                                                                                    |                  |          |
|                                  |                                                                                                    |                  |          |
|                                  |                                                                                                    |                  |          |
|                                  |                                                                                                    |                  |          |
|                                  |                                                                                                    |                  |          |
|                                  |                                                                                                    |                  |          |
|                                  |                                                                                                    |                  |          |
|                                  |                                                                                                    |                  |          |
|                                  |                                                                                                    |                  |          |
|                                  |                                                                                                    |                  |          |
|                                  |                                                                                                    |                  |          |
|                                  |                                                                                                    |                  |          |
|                                  |                                                                                                    |                  |          |
|                                  |                                                                                                    |                  |          |
| Coloria da Antinan Na            |                                                                                                    |                  |          |

- Login / CPF: Este campo é <u>obrigatório</u>, deve ser informado um CPF válido, pertencente ao usuário que está sendo cadastrado e servirá como *login* do sistema;
- **Nome Completo:** Este campo é <u>obrigatório</u>, informe o nome completo do usuário;
- Senha: Este campo é <u>obrigatório</u>, informe a senha desejada para o usuário;
- **Confirmar Senha:** Este campo é <u>obrigatório</u>, tem a finalidade de validar a senha

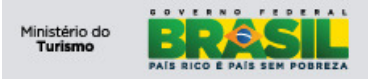

informada no campo anterior.

Após o preenchimento do formulário, clique no botão salvar, conforme imagem (abaixo):

| 🕵 SNRHos                         |                   |      |   |            |
|----------------------------------|-------------------|------|---|------------|
| Turismo<br>Ministério do Turismo |                   |      |   | BRASIL     |
| Sexta-feira, 3 de Agosto de 2012 |                   |      |   | HOTEL ACME |
| Meio Hospedagem                  | 🚺 Usuário         |      |   | Cadastur   |
| 5 FNRH                           | Login/CPF *       |      |   |            |
| Aguardando check-in              | Nome *            |      |   |            |
| Aguardando check-out             | Senha *           |      |   |            |
| Gerar Arquivo                    | Confirmar Senha * |      |   |            |
| Usuário                          | Salvar            | n    |   |            |
|                                  |                   |      | _ |            |
|                                  | Login             | Nome |   |            |
|                                  |                   |      |   |            |
| Sair da Aplicação                |                   |      |   |            |

Pronto agora você deve sair da aplicação e para isso clique no **botão Sair da Aplicação**, vide imagem (acima). O sistema está instalado e devidamente configurado.

# 7) Login

Para acessar a aplicação é necessário efetuar o *login* no sistema. Para tal ação, o usuário deve preencher os campos "usuário" e "senha" de acordo com os dados cadastrados para o usuário em questão, conforme imagem abaixo.

| Acessar |
|---------|
|         |

# 8) FNRH - Ficha Nacional de Registro de Hóspede

Aplicação responsável por manter os dados do hóspede, de um meio de hospedagem, em determinado período, e informar qual o motivo da viagem, o meio de transporte e tempo de permanência.

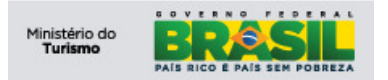

# 8.1 Incluir nova FNRH

Para incluir uma nova FNRH, clique no botão Novo:

| SNRHos                           | C E Daniel 1 Danie Sergence 1 Carlo Barrow - Charles Barrow B. State Barrow B. State Barrow B.  |            |
|----------------------------------|----------------------------------------------------------------------------------------------------|------------|
| Turismo<br>Ministério do Turismo |                                                                                                    | BRASIL     |
| Meio Hospedagem                  | 5 FNRH - Ficha Nacional de Registro de Hóspede                                                                                                    | TRATE ACTE |
| nirh                             | Home Completo - Full Name *                                                                                                    |            |
| Aguardando check-in              | José reste                                                                                                    |            |
| Aguardando check-out             | Enal Telefone -Phone Celular - Cel Phone                                                                                                    |            |
|                                  | pose testes @fester.com.br 000 [55 000 [61 ] Nº [5555555 000 [61 ] 000 [55 ] Nº [99999999                                                                                                    |            |
| Gerar Arquivo                    | Votasiao - Uccupation Nacconsistio - Utra inter - Serie - Serie - Seri  |            |
| Jusuário                         | PACERO BRASIT A DITOTION MERCINICA A                                                                                                    |            |
|                                  | Documento de Identificação - Travel Document                                                                                                    |            |
|                                  | 04F (000.000.01.91 Numero Topo Selectorie 0rgão                                                                                                    |            |
|                                  | Responds Permanenter - Netmanent Aboress Pass - Country * LP - State * Country - LP - State * Country - State * Country - State * Country - State *  |            |
|                                  | NESIDURUA PERMANENTE (PHOSE * ) (2018/L101/DEGOR * ) (DAGIELA *)                                                                                                    |            |
|                                  | Última Procedência - Arriving From *                                                                                                    |            |
|                                  | Paie (BRASIL + ) UF (DISTRITO FEDERAL + ) Ofdede (BRASILIA +                                                                                                    |            |
|                                  | Próximo Destino - Next Destination *                                                                                                    |            |
|                                  | Peie BRASIL v UF ACHE v Oddede RIO BRANCO v                                                                                                    |            |
|                                  | Notivo da Vlagem - Purpose di Trip *<br>El laver - Frésio / Laver - Frésio / Convention - Frés / Convention - Frés / Convention |            |
|                                  | Newścies (Bisteres - Brienes - Brienes - Prienes    Beładia / Beładia / Beładia - Commune - Chamina                                                                                                    |            |
|                                  | Heio de Transporte - Arriving By *                                                                                                    |            |
|                                  | V Avišo / Plane Onlous / Bus Navio - Berco / Ship - Perry Boat Other                                                                                                    |            |
|                                  | Autom/vel / Car Motorcycle Trem / Trein                                                                                                    |            |
|                                  | Observações - Notes Número de Hóppedes / Number os Guests -                                                                                                    |            |
|                                  | Observações I                                                                                                    |            |
|                                  | LH Nº*                                                                                                    |            |
|                                  | 01                                                                                                    |            |
|                                  |                                                                                                    |            |
|                                  | Previsão Entrada * Previsão Salda Data de Chedon Data de Chedout Status                                                                                                    |            |
|                                  | 01/09/2012 12:00 01/10/2012 10:00 / / : // : Aguardando Chedin                                                                                                    |            |
|                                  |                                                                                                    |            |
|                                  |                                                                                                    |            |
|                                  |                                                                                                    |            |
|                                  |                                                                                                    |            |
|                                  |                                                                                                    |            |
|                                  |                                                                                                    |            |
|                                  |                                                                                                    |            |
|                                  |                                                                                                    |            |
| De Calada da Santa a da          | Crocerca Luono V Caucea Di Paria.                                                                                                    |            |
| Ela sen ne ublicação             |                                                                                                    |            |

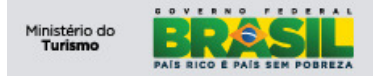

Após a solicitação o sistema deverá exibir uma tela de pesquisa, conforme imagem abaixo. A partir dessa tela o usuário tem a possibilidade de pesquisar um hóspede já cadastrado anteriormente. Essa pesquisa pode ser efetuada por um dos documentos de identificação do usuário, ou seja, pela seleção no campo "Tipo Documento", após a seleção o usuário deve preencher o campo "Número Documento" com o valor correspondente, ou pelo preenchimento do campo "CPF". Em ambos os casos, após o preenchimento deve-se pressionar a tecla "*enter*" para executar a consulta.

| Localizar Hóspede                                                                                               |                  |                  | <b>X</b>      |
|----------------------------------------------------------------------------------------------------|------------------|------------------|---------------|
| Tipo Documento<br>Selecione                                                                                     | Número Documento | CPF              |               |
| Selecione<br>PASSAPORTE<br>Carteira de Identidade<br>Cédula de Identidade Estrangeira<br>Certidão de Nascimento | 9 Documento      | Número Documento | Cpf           |
|                                                                                                    |                  | Novo Selecion    | ar 🔀 Cancelar |

Caso o usuário pesquise e encontre um hóspede cadastrado, o sistema exibirá o registro, conforme imagem abaixo:

| po Documento  | Número Documento | CPF               |                |
|---------------|------------------|-------------------|----------------|
| Selecione     | •                | 666.666.666-66    |                |
| Nome Completo | Identidade Tipo  | Identidade Numero | Cpf            |
| OSPEDE TESTE  | Selecione        |                   | 666.666.666-66 |
|               |                  |                   |                |
|               |                  |                   |                |
|               |                  |                   |                |
|               |                  |                   |                |

O usuário deve marcar o registro e pressionar o botão "Selecionar". Essa ação exibirá uma tela para confirmação e/ou atualização dos dados do hóspede, conforme imagem abaixo:

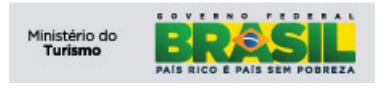

| Hóspede                                     |                    |               |                 |           |            | 0     |          | ada        | stu |
|---------------------------------------------|--------------------|---------------|-----------------|-----------|------------|-------|----------|------------|-----|
| ie Completo - Full Name *                   |                    |               |                 |           |            |       |          |            |     |
| SPEDE TESTE                                 |                    |               |                 |           |            |       |          |            |     |
| đ                                           | Telefone -         | Phone         |                 | Celu      | lar - Cell | Phone |          |            |     |
| pede@teste.com                              | DDI 55             | DDD 61        | Nº 55555555     | DDI       | 55         | DDD   | 61 N     | o 66666666 |     |
| issão - Occupation Nacio                    | nalidade - Citizen | ship*         |                 | Data Nasc | - Birth D  | ate * | Gênero - | Gender*    |     |
| BRAS                                        | SIL                |               | · ·             | 01/01/198 | 0          |       | Masculin | 0          | ~   |
| umento de Identificação - Travel Document * |                    |               |                 |           |            |       |          |            |     |
| 666.666.666-66 Tipo Selecione               | 👻 Núme             | ero           |                 | Órgão     |            |       |          |            |     |
| Residência Permanente - Permanent Addre     | ss                 |               |                 |           |            |       |          |            |     |
| 000-000 RESIDÊNCIA PERMANENTE               |                    |               |                 |           |            |       |          |            |     |
| - Country * UF - Stat                       | te *               |               | Cidade - City * |           |            |       |          |            |     |
| ASIL                                        | TO FEDERAL         | -             | BRASILIA        |           |            | -     |          |            |     |
| 🔍 Localizar 🕂 Novo 🔀 Ca                     | ncelar             | 🚽 Salvar e Se |                 |           |            |       |          |            |     |

Caso o usuário não encontre um hóspede previamente cadastrado ele deve pressionar o botão "Novo". Após a solicitação a aplicação deverá exibir o formulário, conforme imagem abaixo:

| Cadastro de Hóspede                            |                              | ×                                         |
|------------------------------------------------|------------------------------|-------------------------------------------|
| 🚺 Hóspede                                      |                              | <b>&gt;C</b> adastur                      |
| Nome Completo - Full Name *                    |                              |                                           |
| Email                                          | Telefone - Phone             | Celular - Cell Phone                      |
|                                                | DDI 55 DDD Nº                | DDI 55 DDD Nº                             |
| Profissão - Occupation                         | Nacionalidade - Citizenship* | Data Nasc - Birth Date * Gênero - Gender* |
|                                                | Selecione                    |                                           |
| Documento de Identificação - Travel Document * |                              |                                           |
| CPF Tipo Selecione                             | ▼ Número                     | Órgão                                     |
| CEP Residência Permanente - Perman             | ient Address                 |                                           |
| País - Country *                               | UF - State * Cidade - C      | City *                                    |
| Selecione 👻                                    | Selecione 👻                  |                                           |
| Localizar Novo                                 | Cancelar Salvar e Sel        |                                           |

- Nome Completo Full Name: Campo de preenchimento obrigatório, deve ser preenchido com o nome completo do hóspede; Nome Completo - Full Name \*
- E-mail: Deve ser preenchido com o endereço de e-mail do hóspede; Email
- Telefone Phone: Deve ser preenchido com o telefone do hóspede. O campo DDI vem preenchido pelo sistema com o valor padrão 55 (código de área do Brasil) e pode ser alterado caso necessário. Informe o código do país, o código da região e o número, ex: DDI (55) DDD:(61) Número: 5435-4343;
   Telefone Phone

| DDI | 55 | DDD | N٥ |  |
|-----|----|-----|----|--|

1

Celular – Cell phone: Deve ser preenchido com o telefone celular do hóspede. O campo DDI vem preenchido pelo sistema com o valor padrão 55 (código de área do

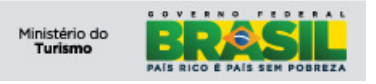

Selecione

Brasil) e pode ser alterado caso necessário. Informe o código do país, o código da região e o número, ex: DDI (55) DDD:(61) Número: 7812-4343; Celular - Cell Phone

DDI 55 DDD Nº

- Profissão Occupation: Deve ser preenchido com a profissão do hóspede; Profissão - Occupation
- Nacionalidade Citizenship: Campo de preenchimento <u>obrigatório</u>, deve ser selecionado a nacionalidade do hóspede; Nacionalidade - Citizenship\*
- Data de Nascimento Birth date: Campo de preenchimento <u>obrigatório</u>, deve ser preenchido com a data de nascimento do hóspede. Digite o dia, mês e ano, exemplo: 14/08/1979, não é necessário digitar a barra " / ".
   Data Nasc Birth Date \*

• Gênero - Gender: Campo de preenchimento <u>obrigatório</u>, deve ser selecionado o gênero do hóspede, opções:

| 0                | Masculino; |  |  |  |  |  |
|------------------|------------|--|--|--|--|--|
| 0                | Feminino.  |  |  |  |  |  |
| Gênero - Gender* |            |  |  |  |  |  |
| Selecione 👻      |            |  |  |  |  |  |

- Documento de Identidade Travel Document:
  - Tipo de Documento Document Type: Campo de preenchimento obrigatório de acordo com as regras estabelecidas pelo Ministério do Turismo:
    - Se o campo Nacionalidade contiver o valor "Brasil" e a Data de Nascimento for <u>menor</u> que "18" anos deverá preencher um dos seguintes documentos:
      - CPF, RG ou Certidão de Nascimento.
    - Se o campo Nacionalidade contiver o valor "Brasil" e a Data de Nascimento maior ou igual a "18" anos obrigatoriamente deverá ser preenchido:
      - CPF.
    - Se o campo Nacionalidade não contiver "Brasil" selecionado e o país selecionado for <u>pertencente</u> ao Bloco Econômico "MERCOSUL" deverá preencher um dos seguintes documentos:
       PASSAPORTE ou CIE:
    - Se o campo Nacionalidade não contiver "Brasil" selecionado e o país <u>não for pertencente</u> ao Bloco Econômico "MERCOSUL" obrigatoriamente deverá ser preenchido:
      - PASSAPORTE.
- Nº do Documento Document Number: Este campo tem a obrigatoriedade do preenchimento conforme regra de cadastros da portaria do MTur citado acima;
- Órgão Expedidor Issuing country: Este campo é de preenchimento <u>opcional</u>, informe o órgão ou autoridade que emitiu o documento;
- **CPF:** Este campo tem a obrigatoriedade do preenchimento conforme regra de cadastros da portaria do MTur citado acima;

| Documento de | Identificação | - Travel | Document * |
|--------------|---------------|----------|------------|
|--------------|---------------|----------|------------|

• **CEP – ZIPCODE:** Este campo é de preenchimento <u>opcional</u>, deve ser preenchido com o CEP do hóspede;

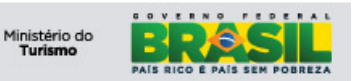

| CEP |  |
|-----|--|
| -   |  |

• **Residência Permanente – Permanent Address:** Este campo é de preenchimento <u>opcional</u>, deve ser preenchido com o endereço do hóspede;

| sidência Permanente - P                                                  | ermanent Address                                                                |                                                                                                    |
|--------------------------------------------------------------------------|---------------------------------------------------------------------------------|----------------------------------------------------------------------------------------------------|
| País – Countr<br>de residência d<br>UF – State: Ca                       | <b>y:</b> Campo de preenchime<br>lo hóspede;<br>ampo de preenchimento <u>ol</u> | ento <u>obrigatório</u> , deve ser selecionado o país<br><u>brigatório,</u> deve ser selecionado o estado/UF |
| País - Country *                                                         | UF - State *                                                                    | •                                                                                                    |
| Cidade – City<br>cidade de resid<br><sup>Cidade - Cit</sup><br>Selecione | : Campo de preenchimer<br>ência do hóspede.<br>y*                               | nto <u>obrigatório</u> , deve ser preenchido com a                                                           |
| <ul> <li>Caso c<br/>digitaçã<br/>cidade - City *</li> </ul>              | País – Country informa<br>ăo da cidade:                                         | ado não seja "Brasil", o sistema permitirá a                                                                 |

Após o preenchimento, conforme imagem abaixo, clique em salvar e selecionar

| Cadastro de Hóspede                            |                   |         |          |               |               |             |       |             | X    |
|------------------------------------------------|-------------------|---------|----------|---------------|---------------|-------------|-------|-------------|------|
| 🚺 Hóspede                                      |                   |         |          |               |               |             | ×     | Cadas       | stur |
| Nome Completo - Full Name *                    |                   |         |          |               |               |             |       |             |      |
| HOSPEDE TESTE                                  |                   |         |          |               |               |             |       |             |      |
| Email                                          | Telefone - F      | Phone   |          |               | Celular       | - Cell Phor | ne    |             |      |
| hospede@teste.com                              | DDI 55            | DDD     | 61 N     | 55555555      | DDI 55        | 5 DDD       | 61    | Nº 66666666 |      |
| Profissão - Occupation Naciona                 | lidade - Citizens | hip*    |          |               | Data Nasc - B | irth Date * | Gêner | o - Gender* |      |
| BRASII                                         | .8                |         |          | -             | 01/01/1980    |             | Mascu | ulino       | -    |
| Documento de Identificação - Travel Document * |                   |         |          |               |               |             |       |             |      |
| CPF 666.666.666-66 Tipo Selecione              | Númer             | ro      |          |               | Órgão         |             |       |             |      |
| CEP Residência Permanente - Permanent Address  |                   |         |          |               |               |             |       |             |      |
| 72000-000 RESIDÊNCIA PERMANENTE                |                   |         |          |               |               |             |       |             |      |
|                                                |                   |         |          |               |               |             |       |             |      |
| País - Country * UF - State                    | *                 |         | Cic      | lade - City * |               |             |       |             |      |
| BRASIL                                         | FEDERAL           |         | ▼ BI     | RASILIA       |               |             | •     |             |      |
|                                                | alar              | Salua   | ar a Sal | L             |               |             |       |             |      |
|                                                |                   | J Saiva | a e sei  |               |               |             |       |             |      |
|                                                |                   |         |          |               |               |             |       |             |      |

Clique no botão Sim para confirmar o cadastro, conforme imagem abaixo:

| Confirma | ção                                 |
|----------|-------------------------------------|
| ?        | Confirma a atualização do registro? |
|          | Sim <u>N</u> ão                     |

Uma vez cadastrado o hóspede constará no sistema, podendo ter seu cadastro reaproveitado no caso de uma nova hospedagem. Para reutilizar o cadastro do hóspede o usuário deve proceder com as orientações do item 9.1.

Continuando, o hóspede está devidamente cadastrado e a aplicação redireciona para o formulário FNRH com os dados do Hóspede selecionado/cadastrado, conforme a imagem abaixo:

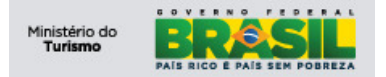

#### 8.1.1 Última Procedência – Arriving From

Observe o detalhamento de como preencher:

- País Country: Este campo é de preenchimento <u>obrigatório</u> e traz por padrão o valor Brasil, caso queira selecionar outro país siga o exemplo abaixo:
  - Clique e selecione:

| País Selecione           |  |
|--------------------------|--|
| Prós Selecione           |  |
| País AFEGANISTÃO         |  |
|                          |  |
| iotiALEMANHA             |  |
| AMERICAN SAMOA           |  |
| ANGOLA tes -             |  |
| leid <sup>ANGUILLA</sup> |  |

- UF State: Este campo é de preenchimento <u>obrigatório</u> e está relacionado com a seleção do campo País, o exemplo abaixo traz as opções quando o País selecionado foi Brasil:
  - Clique e selecione:

| UF   | Selecione         | -      | ¢            |
|------|-------------------|--------|--------------|
|      | Selecione         |        | 1            |
|      | ACRE              | =      |              |
| UF   | ALAGOAS           |        | 1            |
|      | AMAPÁ             |        |              |
|      | AMAZONAS          |        | r            |
| .330 | BAHIA             |        | 1            |
| es - | CEARÁ             |        | [            |
|      | DISTRITO FEDERAL  | -      |              |
| Ú    | ltima Procedência | - Arri | ,<br>ving Fi |
| Pa   | aís BRASIL        |        |              |

- Cidade City: Este campo é de preenchimento <u>obrigatório</u>, exemplo:
  - Clique e selecione:

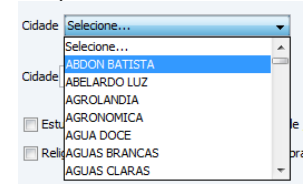

Caso o País informado não seja "Brasil", o sistema permitirá a digitação da cidade:

| UIU  | na Procedencia - Arriving Prom |      |               |
|------|--------------------------------|------|---------------|
| País | BELIZE                         | ▼ UF | BELIZE Cidade |

#### 8.1.2 Próximo Destino – Next Destination

0

Observe o detalhamento de como preencher:

• País – Country: Este campo é de preenchimento obrigatório, exemplo:

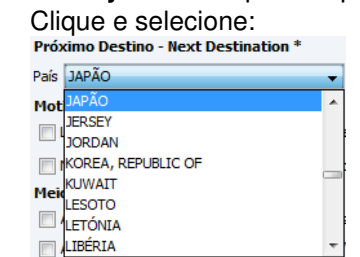

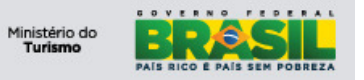

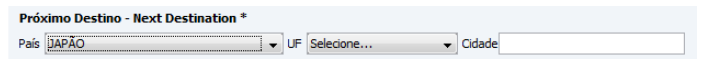

UF – State: Este campo é de preenchimento <u>obrigatório</u>, exemplo:
 O Clique e selecione:

|                               | ique e selecione.                                                                                       |    |         |        |
|-------------------------------|----------------------------------------------------------------------------------------------------|----|---------|--------|
| UF                            | EHIME 🗸                                                                                                 |    |         |        |
| esso<br>es -<br>: / Bu<br>Mot | Seledone A<br>ATTI (AICHI] A<br>AKITA A<br>AOMORI E<br>EHIME [<br>GIHU [GIFU]<br>GUINNA [HIROSHIMA] T [ |    |         |        |
| P                             | róximo Destino - Next Destination *                                                                     |    |         |        |
| P                             | aís JAPÃO 🗸                                                                                             | UF | EHIME - | Cidade |

Cidade – City: Este campo é de preenchimento <u>obrigatório</u>, exemplo:
 Clique e selecione:

| Cidade | Selecione     | - |
|--------|---------------|---|
|        | Selecione     |   |
| [      | ABDON BATISTA |   |
| Cidade | ABELARDO LUZ  |   |
|        | AGROLANDIA    |   |
| Ect.   | AGRONOMICA    |   |
| Lou    | AGUA DOCE     |   |
| 🔲 Reli | AGUAS BRANCAS |   |
|        | AGUAS CLARAS  | - |

Caso o País informado não seja "Brasil", o sistema permitirá a digitação da cidade:

| Ú  | tima Procedência - Arriving From * |     |                  |   |
|----|------------------------------------|-----|------------------|---|
| Pa | ís BELIZE                          | - U | JF BELIZE Cidade | ] |

#### 8.1.3 Motivo da Viagem – Purpose of Trip

Este campo diz respeito a qual motivo o hóspede está realizando a viagem. Caso haja mais de um motivo, deve-se eleger o principal dentre os vários.

O preenchimento do campo é obrigatório e deve-se selecionar apenas 01(um) item:

| Motivo da Viagem - Purpose of Trip * |                                         |                                      |                    |               |  |  |  |
|--------------------------------------|-----------------------------------------|--------------------------------------|--------------------|---------------|--|--|--|
| Lazer - Férias / Leisure - Vacation  | Congresso - Feira / Convention - Fair   | Estudos - Cursos / Studies - Courses | 📄 Saúde / Health   | Outro / Other |  |  |  |
| Negócios / Business                  | Parentes - Amigos / Relatives - Friends | 📃 Religião / Religion                | Compras / Shopping |               |  |  |  |

## 8.1.4 Meio de Transporte – Arriving By

Este campo diz respeito a qual meio de transporte o hóspede utilizou para chegar até a cidade. Caso haja mais de um meio de transporte, deve-se eleger o principal dentre os vários. O preenchimento do campo é <u>obrigatório</u> e deve-se selecionar apenas 01(um) item:

| rielo de transporte - Arriving by |                   |                                     |               |  |  |  |  |  |
|-----------------------------------|-------------------|-------------------------------------|---------------|--|--|--|--|--|
| 🕅 Avião / Plane                   | 🕅 Ônibus / Bus    | 🕅 Navio - Barco / Ship - Ferry Boat | Outro / Other |  |  |  |  |  |
| Automóvel / Car                   | Moto / Motorcycle | Trem / Train                        |               |  |  |  |  |  |

#### 8.1.5 Complementos

Nessa secção os campos são referentes a informações da hospedagem. Observe o detalhamento de como preencher:

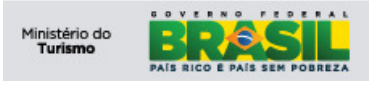

| Observações - Notes |                |                 |                  | N        | úmero de Hóspedes / Number os Guests |
|---------------------|----------------|-----------------|------------------|----------|--------------------------------------|
|                     |                |                 |                  |          |                                      |
| Previsão Entrada    | Previsão Saída | Data de Checkin | Data de Checkout | Status   |                                      |
| // :                | // :           | // :            | // :             |          |                                      |
|                     | Novo           | 💥 Cancelar      | 📊 Salvar         | Imprimir | Fechar                               |

- **Observações Notes**: Campo de preenchimento opcional. Campo para digitação livre, deve ser utilizado para guardar qualquer informação extra sobre o hóspede. Possui tamanho máximo de 300 caracteres.
- Número de Hóspedes Number of Guests: Este campo é de preenchimento obrigatório, e nele deverá ser informado o número de hóspedes na UH;
- UH Nº: Este campo é de preenchimento <u>obrigatório</u>, e nele deverá ser informado o número da UH utilizada pelo hóspede;
- **Previsão de Entrada:** Este campo é de preenchimento <u>obrigatório</u>, e nele deve ser informado a previsão de entrada (data) *check-in*. Para preencher exemplo: 14/08/2012, não é necessário digitar a barra " / ", vide imagem:

| Previsão Entrada | Previsão Saída | Data de Checkin | Data de Checkout | Status |
|------------------|----------------|-----------------|------------------|--------|
| 11 :             | // :           | 11 :            | 11 :             |        |

 Previsão de Saída: Este campo é de preenchimento <u>obrigatório</u>, e nele deve ser informado a previsão de saída (data) *check-out*. Para preencher exemplo: 16/08/2012, não é necessário digitar a barra " / ", vide imagem:

| Previsão Entrada | Previsão Saída | Data de Checkin | Data de Checkout | Status |
|------------------|----------------|-----------------|------------------|--------|
| // :             | 11 :           | 11 :            | 11 :             |        |

Caso o usuário preencha o campo "Previsão de Entrada", não preencha a data de chekin e salve a FNRH, o status do hóspede será "Aguardando Checkin". Isso significa que o hóspede foi cadastrado, sua FNRH foi salva e o sistema está aguardando a confirmação da sua entrada no meio de hospedagem. Essa confirmação deve ser feita na funcionalidade "Aguardando Checkin".

| Previsão Entrada * | Previsão Saida | Data de Checkin | Data de Checkout | Status             |  |
|--------------------|----------------|-----------------|------------------|--------------------|--|
| 01/12/2012 08:00   | 11 :           | // :            | // :             | Aguardando Checkin |  |

O hóspede, após efetuado o checkin, assume o status de "Aguardando Checkout", ou seja, está hospedado.

| Previsão Entrada * | Previsão Saída | Data de Checkin | Data de Checkout | Status              |
|--------------------|----------------|-----------------|------------------|---------------------|
| 01/12/2012 08:00   | // :           | // :            | 11 :             | Aguardando Checkout |

Para concluir o cadastro da FNRH, clique no botão Salvar, conforme imagem abaixo:

| Observações - Notes                                 | Número de Hóspedes / Number os Guests |
|-----------------------------------------------------|---------------------------------------|
|                                                     |                                       |
|                                                     | UH №                                  |
|                                                     |                                       |
|                                                     |                                       |
| Provição Entrada - Drovição Saída - Data do Chorkin | Data de Chedrouit Status              |
|                                                     |                                       |
|                                                     |                                       |
|                                                     |                                       |
| Q. Localizar                                        | Salvar A Imprimir                     |

Clique no **botão Sim** para confirmar a gravação do registro, conforme a imagem abaixo:

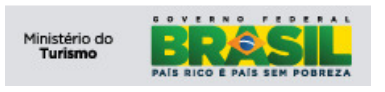

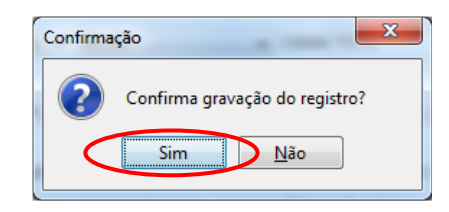

Caso o usuário deseje, ele pode efetuar a exclusão de uma FNRH que esteja com o status "Aguardando Checkin".

O usuário deve buscar a ficha desejada a partir do botão localizar que fica na parte inferior da funcionalidade FNRH.

| Observações - Notes                                                    | Número de Hóspedes / Number os Guests * |
|------------------------------------------------------------------------|-----------------------------------------|
|                                                                        | 3                                       |
|                                                                        | UH Nº *                                 |
|                                                                        | 101                                     |
|                                                                        |                                         |
| Previsão Entrada * Previsão Saída Data de Checkin Data de Checkout Sta | tus                                     |
| 16/08/2012 17:00 / / : // : Ag                                         | uardando Checkin                        |
|                                                                        |                                         |
|                                                                        |                                         |
|                                                                        |                                         |
| Cancelar Novo                                                          | Excluir                                 |

O sistema exibirá tela para consulta da FNRH

| o Documento | Número Documento | CPF |        |
|-------------|------------------|-----|--------|
| edone       | •                |     |        |
| umero Uh    | Hospede          |     | Status |
|             |                  |     |        |
|             |                  |     |        |
|             |                  |     |        |
|             |                  |     |        |
|             |                  |     |        |
|             |                  |     |        |
|             |                  |     |        |
|             |                  |     |        |
|             |                  |     |        |
|             |                  |     |        |
|             |                  |     |        |

Após efetuar a consulta o sistema exibirá a tela de FNRH com os dados da ficha consultada. O usuário deve clicar no botão "Excluir", conforme imagem abaixo:

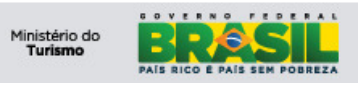

| Turismo               |                                                                                                    |
|-----------------------|----------------------------------------------------------------------------------------------------|
| Ministério do Turismo |                                                                                                    |
| Meio Hospedagem       | 5 FNRH - Ficha Nacional de Registro de Hóspede                                                                                                    |
| <u>0</u> FNRH         | Nome Completo - Full Name *                                                                                                    |
| Aguardando check-in   | HOSPEDE TESTE                                                                                                    |
| Aquardando check-out  | Email Telefone - Phone Celular - Cell Phone                                                                                                    |
|                       | hospede@teste.com DDI 55 DDD 61 № 5555555 DDI 61 DDD 55 № 66666666                                                                                                    |
| Gerar Arquivo         | Profesão - Occupation Nacionalidade - Citizenship* Data Nasc - Birth Date * Gênero - Gender*                                                                                                    |
|                       | BRASIL v 01/01/1980 Masculino v                                                                                                    |
| 🚺 Usuário             | Documento de Identificação - Travel Document                                                                                                    |
|                       | OPF         666.666.666.666         Número         Tipo         Selecione         Óraão                                                                                                    |
|                       | Residência Permanent - Permanent Address País - Country * UF - State * Cidade - City *                                                                                                    |
|                       | BRASIL VIDISTRITO FEDERAL VIBRASILIA                                                                                                    |
|                       |                                                                                                    |
|                       | Ultima Procedência - Arriving From *                                                                                                    |
|                       | País BRASIL V UF DISTRITO FEDERAL V Cidade BRASILIA V                                                                                                    |
|                       | Próximo Destino - Next Destination *                                                                                                    |
|                       | Pais BRASIL V UF ALAGOAS V Cidade MACEIO V                                                                                                    |
|                       | Notivo da Viagem - Purpose ot Trip *                                                                                                    |
|                       | V Lazer - Perlas / Lesure - Valcauon Currigesso - Perla / Convention - Parl Convention - Parl Convention - Parl                                                                                                    |
|                       | Negócios / Business Parentes - Amigos / Relatives - Friends Religião / Religião / Religi   |
|                       | Preio de Transporte - Arriving By *<br>© Avida - Barco / Shin - Barco / Shin - Barc |
|                       |                                                                                                    |
|                       | Deservations - Notes                                                                                                    |
|                       | Nutrie to be hospitus / Nutrie to be hospitus / Nutrie to be hospitus / Nutrie to be hospitus /                                                                                                    |
|                       |                                                                                                    |
|                       | 501                                                                                                    |
|                       | 10A                                                                                                    |
|                       |                                                                                                    |
|                       | Previsão Entrada * Previsão Saída Data de Checkin Data de Checkout Status                                                                                                    |
|                       | 16/08/2012 17:00 / / : // : Aguardando Checkin                                                                                                    |
|                       |                                                                                                    |
|                       |                                                                                                    |
| Sair da Anlicação     |                                                                                                    |

O Sistema solicitará confirmação da ação. Caso a escolha seja sim, a FNRH, com status de Aguardando Checkin, será excluída.

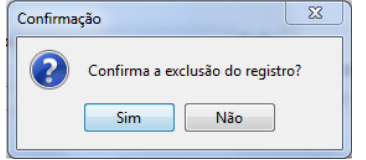

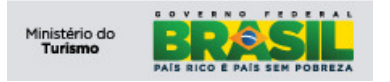

## 8.2 Imprimir a FNRH

O primeiro passo para a impressão da FNRH é consultar a ficha desejada.

| SNRHos                                                            |                                                                                                    |
|-------------------------------------------------------------------|----------------------------------------------------------------------------------------------------|
| Turismo<br>Ministério do Turismo<br>Domingo, 19 de Agosto de 2012 | BRASIL                                                                                                    |
| Meio Hospedagem                                                   | 刻 FNRH - Ficha Nacional de Registro de Hóspede                                                                                                    |
| FNRH                                                              | Nome Comoleto - Full Name *                                                                                                    |
| Aguardando check-in                                               | Selecionar/Cadastrar Hóspede                                                                                                    |
| Aguardando check-out                                              | Email Telefone - Phone Celular - Cell Phone                                                                                                    |
| Gerar Arquivo                                                     | DDI     DDI     DDI     DDI     DDI     DDI       Profissão - Occupation     Nacionalidade - Citizenship*     Data Nasc - Birth Date *     Gênero - Gender*                                                                                                    |
| S Usuário                                                         | Selectore v                                                                                                    |
|                                                                   |                                                                                                    |
|                                                                   | Cr Numero Inpo Urgao                                                                                                    |
|                                                                   | Residence Permanente - Permanent Address Pais - Country * UP - State * Uldade - Uty *                                                                                                    |
|                                                                   | Selecone v Selecone v                                                                                                    |
|                                                                   | Última Procedência - Arriving From *                                                                                                    |
|                                                                   | Pais Selecione v UF Selecione v Cidade                                                                                                    |
|                                                                   | Próximo Destino - Next Destination *                                                                                                    |
|                                                                   | Pais Selectone v UF Selectone v Cidade                                                                                                    |
|                                                                   | Motivo da Viagem - Purpose of Trip *                                                                                                    |
|                                                                   | Lazer - Férias / Leisure - Vacation Congresso - Feira / Convention - Fair Estudos - Cursos / Studies - Courses Saúde / Health Outro / Other                                                                                                    |
|                                                                   | Nedócios / Business Parentes - Amicos / Relatives - Friends Reliaião / Reliaião / Reliai |
|                                                                   | Heio de Transporte - Arriving By *                                                                                                    |
|                                                                   | Avião / Plane Önibus / Bus Navio - Barco / Ship - Ferry Boat Outro / Other                                                                                                    |
|                                                                   | Automóvel / Car Moto / Motorcycle Trem / Train                                                                                                    |
|                                                                   | Observações - Notes Número de Hóspedes / Number os Guests *                                                                                                    |
|                                                                   | UH Nº *                                                                                                    |
|                                                                   | Previsão Entrada *     Previsão Saida     Data de Checkin     Data de Checkout     Status       / / :     / / :     / / :     / / :     / / :     / / :                                                                                                    |
| 📭 Sair da Aplicação                                               | Q Localizar 🕂 Novo 💥 Cancelar 📓 Salvar 🖨 Imprimir 📓 Excluir                                                                                                    |

#### O sistema exibirá tela para consulta da FNRH

|                |                  |     |            | 23         |
|----------------|------------------|-----|------------|------------|
| Tipo Documento | Número Documento | CPF |            |            |
| Selecione      | •                |     |            |            |
| Numero Uh      | Hospede          |     | Status     |            |
|                |                  |     |            |            |
|                |                  |     |            |            |
|                |                  |     |            |            |
|                |                  |     |            |            |
|                |                  |     |            |            |
|                |                  |     |            |            |
|                |                  |     |            |            |
|                |                  |     |            |            |
|                |                  |     |            |            |
|                |                  |     |            |            |
|                |                  |     | Selecionar | X Cancelar |
|                |                  |     |            |            |

Após a seleção da FNRH desejada, para imprimir, clique no **botão Imprimir**, conforme imagem abaixo:

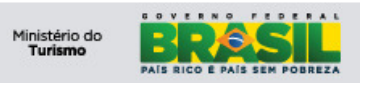

| SNRHos                           |                                                                                                    |
|----------------------------------|----------------------------------------------------------------------------------------------------|
| Turismo<br>Ministério do Turismo | BRASIL                                                                                                    |
| Domingo, 19 de Agosto de 2012    | FNRH - Ficha Nacional de Registro de Hóspede     Cadastur                                                                                                    |
| 5 FNRH                           | Nome Completo - Full Name *                                                                                                    |
| Aguardando check-in              | HOSPEDE TESTE                                                                                                    |
| Aquardando chaok out             | Email Telefone - Phone Celular - Cel Phone                                                                                                    |
|                                  | hospede@teste.com DDI 55 DDD 61 Nº 55555555 DDI 61 DDD 55 Nº 66666666                                                                                                    |
| Gerar Arquivo                    | Profissão - Occupation Nacionalidade - Citizenship* Data Nasc - Birth Date * Gênero - Gender*                                                                                                    |
|                                  | BRASIL                                                                                                    |
| 🚺 Usuário                        | Documento de Identificação - Travel Document                                                                                                    |
|                                  | CPF 666.666.666.666 Número Tipo Selecione Órgão                                                                                                    |
|                                  | Residência Permanente - Permanent Address País - Country * UF - State * Cidade - City *                                                                                                    |
|                                  | BRASIL - DISTRITO FEDERAL - BRASILIA -                                                                                                    |
|                                  | Última Procedência - Arriving From *                                                                                                    |
|                                  | Pais BRASIL V UF DISTRITO FEDERAL V Ordade BRASILIA V                                                                                                    |
|                                  | Próximo Destino - Next Destination *                                                                                                    |
|                                  | Pais BRASIL VF ALAGOAS V Cidade MACEIO V                                                                                                    |
|                                  | Motivo da Viagem - Purpose of Trip *                                                                                                    |
|                                  | 🗑 Lazer - Férias / Leisure - Vacation 📄 Congresso - Feira / Convention - Fair 📄 Estudos - Cursos / Studies - Courses 📄 Saúde / Health 📄 Outro / Other                                                                                                    |
|                                  | 📄 Negócios / Business 👘 Parentes - Amigos / Relatives - Friends 📄 Religião / Religion 👘 Compras / Shopping                                                                                                    |
|                                  | Meio de Transporte - Arriving By *                                                                                                    |
|                                  | Avado / Hane Unicus / Sus Avado / Sup - Perty Boat Utito / Utito / Utito / Utito                                                                                                    |
|                                  | Subunitive (cal multi-) Multi-) Multi- |
|                                  | Numero de hospedes / Numero de hospedes / Numero de |
|                                  | 3 IH NO *                                                                                                    |
|                                  | 101                                                                                                    |
|                                  |                                                                                                    |
|                                  | Previsão Entrada * Previsão Saída Data de Checkin Data de Checkout Status                                                                                                    |
|                                  | 16/08/2012 17:00         / / :         / / :         Aguardando Chedin                                                                                                    |
|                                  | 🔍 Localizar 🛛 🕂 Novo 🔀 Cancelar 🔂 Salvar                                                                                                    |
| 🕼 Sair da Aplicação              |                                                                                                    |

O sistema exibira a FNRH - Ficha Nacional de Registro de Hóspede para impressão, conforme imagem abaixo:

| ▲ JasperViewer                 | Summer or Street Stationers                                         |                                         |                           |                                   |                                               |                  |                            |   |
|--------------------------------|---------------------------------------------------------------------|-----------------------------------------|---------------------------|-----------------------------------|-----------------------------------------------|------------------|----------------------------|---|
|                                | M DDD Q                                                             | <b>Q</b> 100%                           | •                         |                                   |                                               |                  |                            |   |
| FICHA                          | A NACIONAL DE REGISTRO                                              | DE HÓSPED                               | ES - FNRH                 |                                   |                                               |                  | № <u>1</u>                 |   |
|                                |                                                                     |                                         |                           |                                   |                                               |                  | Ministério do Turismo      |   |
| RAZÃO                          | SOCIAL: HOTELACME                                                   |                                         | CNPJ: 6                   | 3.859.424/0001-                   | 26                                            |                  |                            |   |
| NOME F                         | FANTASIA: ACME HOTEL                                                |                                         | CADAST                    | UR:                               |                                               |                  |                            |   |
| REDE:                          | ACME                                                                |                                         | TIPO:                     | Hotel Urbano                      |                                               |                  |                            |   |
| ENDER                          | EÇO: RUA CENTRAL                                                    |                                         | CEP: 7                    | 2000-000                          |                                               | TELEFON          | E: (61) 5555-5555          |   |
| ESTADO                         | O: DF MUNICÍPIO: BRASILIA                                           |                                         | EMAIL:                    | acme@acme.cor                     | n                                             |                  |                            | = |
| NOME                           | COMPLETO - FULL NAME                                                |                                         | E-MAIL                    |                                   | TELEFONE -                                    | PHONE            | CELULAR - CELLPHON         | E |
| HOSPE                          | DE TESTE                                                            |                                         | hospede@teste.            | com                               | 55(61)555555                                  | 55               | 55(61)66666666             |   |
| PROFIS                         | SSÃO - OCCUPATION                                                   |                                         | NACIONALIDAE              | E - CITIZENSHI                    | P DATA NASC - E                               | BIRTH DAT        | E GÉNERO - GENDER          |   |
| Doolu                          |                                                                     | COUNTRE                                 | BRASIL                    | ODE (DDA)                         | 01/01/15                                      | 80               | м                          | _ |
| DOCUM                          | MENTO DE IDENTIDADE - TRAVEL I                                      | DOCUMENT                                |                           | CPF (BRA                          | ZILIAN DOCUMEN                                | 1)               |                            |   |
| RESIDE                         | ÊNCIA PERMANENTE - PERMANEN                                         | TADDRESS                                | CIDADE - CITY             | 000.000.00                        | STADO - STATE                                 | P/               | AIS - COUNTRY              | - |
| I CODE                         |                                                                     | IT ADDITEOU                             | BRASILIA                  | DI                                | STRITO FEDERAL                                | BF               | ASIL                       |   |
| ÚLTIMA<br>Pais - Com<br>BRASIL | A PROCEDÊNCIA - ARRIVING FROM<br>Estado - Stato<br>DISTRITO FEDERAL | Odade- Oty<br>BRASILIA                  | PF<br>Pais<br>BR          | ÓXIMO DESTIN<br>- Country<br>ASIL | IO - NEXT DESTIN<br>Estado - State<br>ALAGOAS |                  | ACEIO                      |   |
| MOTIV                          | O DA VIAGEM - PURPOSE OF TRIP                                       |                                         |                           |                                   |                                               |                  |                            |   |
| ✓Lun<br>Lds                    | er - Férias Negócios Congress<br>aure - Vacation Business Converti  | o - Feira Parente<br>on - Fair Relative | s - Friends Estudios - Co | unsos Religião<br>ourses Religion | Saude<br>Health                               | Con<br>Sho       | rpras Outro<br>pping Other |   |
| MEIO D                         | ao<br>ne CRANSPORTE - ARRIVING BY                                   | Dînbus<br>Bus                           | Mob                       | □ Navia<br>Ship                   | - Barco                                       | Tram<br>Train    | Outro                      |   |
| OBSER                          | RVAÇÕES - NOTES                                                     |                                         |                           |                                   | NÚMERO DE HO<br>NUMBER OF GL<br>UH Nº         | DSPEDES<br>JESTS | 10                         | 3 |
| ENTRA                          | DA                                                                  |                                         | SA                        | ÍDA                               |                                               |                  |                            |   |
| ASSINA                         | NTURA DO HÓSPEDE - GUEST'S SK                                       | GNATURE:                                |                           |                                   |                                               |                  |                            |   |
| •                              |                                                                     |                                         | Dánina A                  | 4- 4                              |                                               |                  |                            | 4 |
|                                |                                                                     |                                         | Pagina 1                  | ue 1                              |                                               |                  |                            |   |

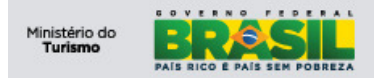

#### 8.3 Aguardando Check-In

No cadastro de uma FNRH (item 9.1.5) é definido se o hóspede está se hospedando no momento, campo Data de Checkin, ou se existe apenas uma previsão para sua entrada no meio de hospedagem. Nesse caso, para efetuar o check-in desse hóspede o usuário deve clicar no botão "Aguardando Check-in" (canto esquerdo). ). Proceda com a localização do hóspede utilizando os filtros disponíveis, conforme a imagem abaixo:

- Nome;
- UH Nº;
- Tipo de Documento;
- Número do Documento;
- CPF.

| SNRHos                           |           | · Contactile Agence                                            |                   |                |   | (                |                  |   | _ 0 X      |
|----------------------------------|-----------|----------------------------------------------------------------|-------------------|----------------|---|------------------|------------------|---|------------|
| Turismo<br>Ministério do Turismo |           |                                                                |                   |                |   |                  |                  |   | BRASIL     |
| Sexta-feira, 3 de Agosto de 2012 |           |                                                                |                   |                |   |                  |                  |   | HOTEL ACME |
| Meio Hospedagem                  | 🚺 Ch      | eck-In                                                         |                   |                |   |                  |                  |   | Cadastur   |
| 5 FNRH                           | Nome      |                                                                | UH Nº             | Tipo Documento |   | Número Documento | CPF              |   |            |
| Aguardando check-in              | Numero Uh | Hospede                                                        |                   | Selecione      | • |                  | Entrada          |   |            |
| Aguardando check-out             | 01<br>02  | JOSÉ TESTE, BRASIL, BRASILIA-<br>JOÃO TESTE, BRASIL, BRASILIA- | F,<br>F, RG 12345 | 678 SSP/DF     |   |                  |                  | • |            |
| Gerar Arquivo                    |           |                                                                |                   |                |   |                  |                  |   |            |
| 🚺 Usuário                        |           |                                                                |                   |                |   |                  |                  |   |            |
|                                  |           |                                                                |                   |                |   |                  |                  |   |            |
|                                  |           |                                                                |                   |                |   |                  |                  |   |            |
|                                  |           |                                                                |                   |                |   |                  |                  |   |            |
|                                  |           |                                                                |                   |                |   |                  |                  |   |            |
|                                  |           |                                                                |                   |                |   |                  |                  |   |            |
|                                  |           |                                                                |                   |                |   |                  |                  |   |            |
|                                  |           |                                                                |                   |                |   |                  |                  |   |            |
|                                  |           |                                                                |                   |                |   |                  |                  |   |            |
|                                  |           |                                                                |                   |                |   |                  |                  |   |            |
|                                  |           |                                                                |                   |                |   |                  |                  |   |            |
|                                  |           |                                                                |                   |                |   |                  | Efetuar Check-In |   |            |
| Sair da Aplicação                |           |                                                                |                   |                |   |                  |                  |   |            |

Após a localização do hóspede, conforme exemplo abaixo, clique no registro desejado:

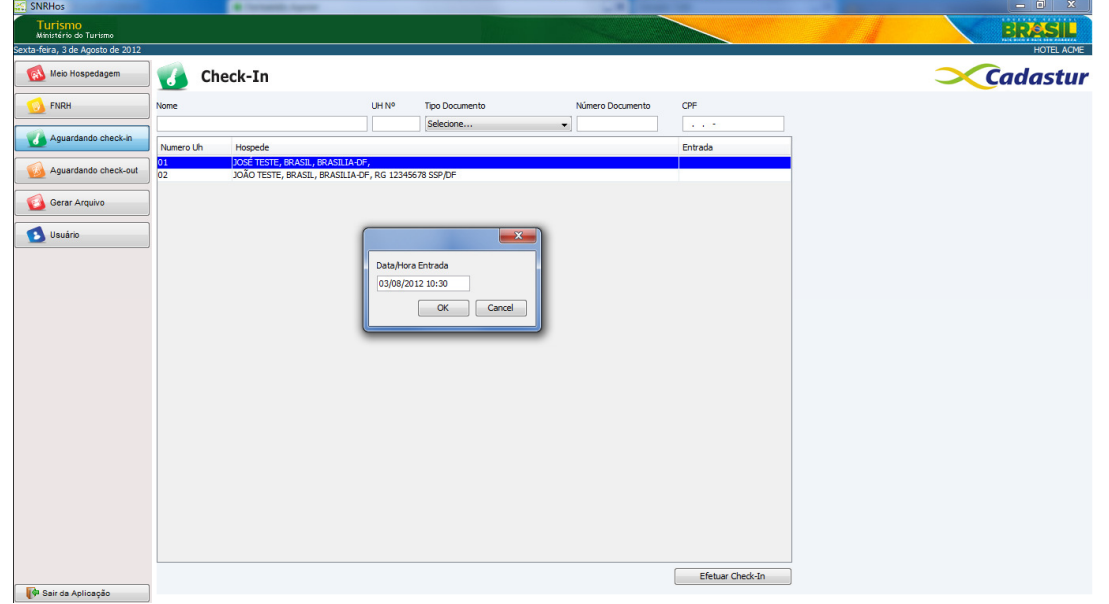

Informe a data e hora de entrada do hóspede e clique no botão ok para confirmar o check-in, conforme a imagem abaixo:

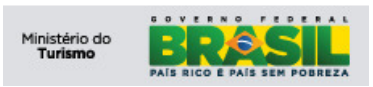

|                   | <u> </u> |
|-------------------|----------|
| Data/Hora Entrada |          |
| 01/08/2012 08:00  |          |
| ОК                | Cancel   |

#### 8.4 Aguardando Check-Out

Após a confirmação de check-in, o hóspede está na situação de hospedado, ao deixar o meio de hospedagem o procedimento de chek-out deve ser executado.

Para realizar o check-out de um hóspede, o usuário deve clicar no ícone Aguardando Check-Out (canto esquerdo). Proceda com a localização do hóspede utilizando os filtros disponíveis, conforme a imagem abaixo:

- Nome;
- UH Nº;
- Tipo de Documento;
- Número do Documento;

| • | CPF. |
|---|------|
|   |      |

| SNRHos                           |           | · Termaniti-Agener                                               |                    |                | L. H. Course                                                                                                    | 1.100                    | La Contractor | _ 0 X      |
|----------------------------------|-----------|------------------------------------------------------------------|--------------------|----------------|----------------------------------------------------------------------------------------------------|--------------------------|---------------|------------|
| Turismo<br>Ministério do Turismo |           |                                                                  |                    |                | and the second second se |                          |               | BRASIL     |
| Sexta-feira, 3 de Agosto de 2012 |           |                                                                  |                    |                |                                                                                                    |                          |               | HOTEL ACME |
| Meio Hospedagem                  | 🚺 Ch      | eck-Out                                                          |                    |                |                                                                                                    |                          |               | Cadastur   |
| 5 FNRH                           | Nome      |                                                                  | UH Nº              | Tipo Documento | Número Documento                                                                                                    | CPF                      |               |            |
| Aguardando check-in              |           |                                                                  |                    | selecione      | •                                                                                                    |                          | 1             |            |
|                                  | Numero Uh | Hospede                                                          |                    |                |                                                                                                    | Entrada                  |               |            |
| G Aguardando check-out           | 01<br>02  | JOSE TESTE, BRASIL, BRASILIA-I<br>JOÃO TESTE, BRASIL, BRASILIA-I | F,<br>DF, RG 12345 | 578 SSP/DF     |                                                                                                    | 03/03/2012<br>03/08/2012 |               |            |
|                                  | 1         |                                                                  |                    |                |                                                                                                    |                          |               |            |
| Gerar Arquivo                    |           |                                                                  |                    |                |                                                                                                    |                          |               |            |
| Jusuário                         |           |                                                                  |                    |                |                                                                                                    |                          |               |            |
|                                  |           |                                                                  |                    |                |                                                                                                    |                          |               |            |
|                                  |           |                                                                  |                    |                |                                                                                                    |                          |               |            |
|                                  |           |                                                                  |                    |                |                                                                                                    |                          |               |            |
|                                  |           |                                                                  |                    |                |                                                                                                    |                          |               |            |
|                                  |           |                                                                  |                    |                |                                                                                                    |                          |               |            |
|                                  |           |                                                                  |                    |                |                                                                                                    |                          |               |            |
|                                  |           |                                                                  |                    |                |                                                                                                    |                          |               |            |
|                                  |           |                                                                  |                    |                |                                                                                                    |                          |               |            |
|                                  |           |                                                                  |                    |                |                                                                                                    |                          |               |            |
|                                  |           |                                                                  |                    |                |                                                                                                    |                          |               |            |
|                                  |           |                                                                  |                    |                |                                                                                                    |                          |               |            |
|                                  |           |                                                                  |                    |                |                                                                                                    |                          |               |            |
|                                  |           |                                                                  |                    |                |                                                                                                    |                          |               |            |
|                                  |           |                                                                  |                    |                |                                                                                                    |                          |               |            |
|                                  |           |                                                                  |                    |                |                                                                                                    |                          |               |            |
|                                  |           |                                                                  |                    |                |                                                                                                    |                          |               |            |
|                                  |           |                                                                  |                    |                |                                                                                                    |                          |               |            |
|                                  |           |                                                                  |                    |                |                                                                                                    | Efetuar Check-Out        | ]             |            |
| 👎 Sair da Aplicação              |           |                                                                  |                    |                |                                                                                                    |                          |               |            |

Após a localização do hóspede, conforme exemplo abaixo, clique no registro desejado:

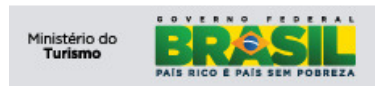

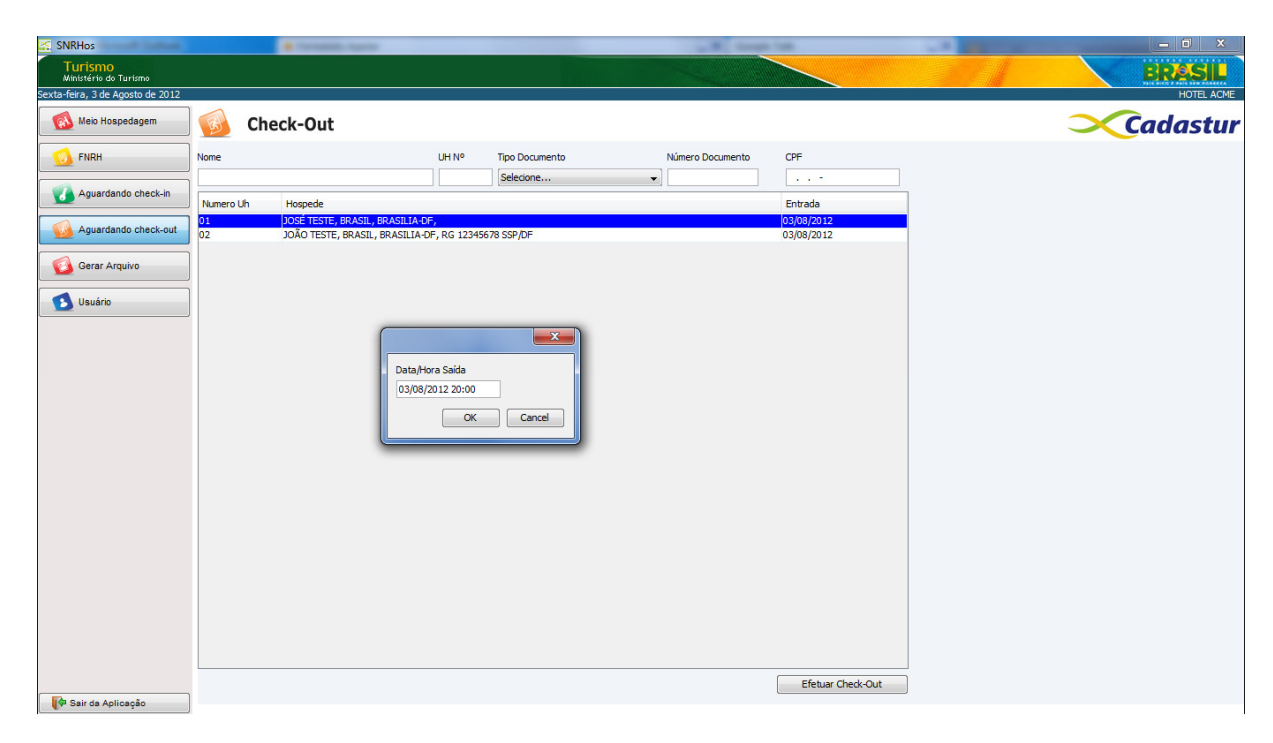

Informe a data e hora de saída do hóspede e clique no botão ok para confirmar o check-out, conforme a imagem abaixo:

|                  | x      |
|------------------|--------|
| Data/Hora Saída  |        |
| 03/08/2012 20:00 |        |
| ОК               | Cancel |

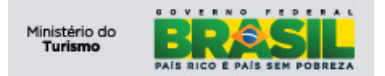

#### 8.5 Gerar Arquivo para MTur

Segundo regra definida pelo Ministério do Turismo, Portaria nº 177, de 13 de setembro de 2011, faz-se necessário o envio das FNRH's cadastradas no meio de hospedagem:

"Situações Especiais, Art. 6°, procedimento IV:

Enviará a SNPTur o arquivo dos dados contidos nas FNRH's gerados no mês de referência, preferencialmente, por meio digital em email disponibilizado no site supracitado ou realizará *upload* do arquivo diretamente no SNRHos, por meio de login e senha próprios, até o décimo dia do mês subsequente."

Para enviar as FNRH's ao Ministério do Turismo é obrigatório gerar mensalmente um arquivo contendo as informações das fichas daquele respectivo mês Clique no botão <u>Gerar Arquivo</u>, conforme imagem abaixo:

| SNRHos                           |                                                                                                    |
|----------------------------------|----------------------------------------------------------------------------------------------------|
| Turismo<br>Ministério do Turismo | BRASIL                                                                                                    |
| Domingo, 19 de Agosto de 2012    | AONEHOTEL                                                                                                    |
| Meio Hospedagem                  | 😡 FNRH - Ficha Nacional de Registro de Hóspede                                                                                                    |
| 5 FNRH                           | Nome Completo - Full Name *                                                                                                    |
| Aguardando check-in              | Selecionar/Cadastrar Höspede                                                                                                    |
| Aguardando check-out             | Email Telefone - Phone Celular - Cel Phone                                                                                                    |
|                                  |                                                                                                    |
| Gerar Arquivo                    | Profissao - Occupation Nacionalidade - Citizenship* Data Nasc - birth Date * Genero - Gender*                                                         |
|                                  | Seedone v                                                                                                    |
|                                  | Documento de Identificação - Travel Document                                                                                                    |
|                                  | CPF Número Tipo Órgão                                                                                                    |
|                                  | Residência Permanente - Permanent Address Pais - Country * UF - State * Cidade - City *                                                               |
|                                  | Selecione v                                                                                                    |
|                                  | Última Procedência - Arriving From *                                                                                                    |
|                                  | Pais Selectone v UF Selectone v Cldade                                                                                                    |
|                                  | Próximo Destino - Next Destination *                                                                                                    |
|                                  | Pais Selectione v UF Selectione v Cldade                                                                                                    |
|                                  | Motivo da Viagem - Purpose of Trip *                                                                                                    |
|                                  | 🗌 Lazer - Férias / Leisure - Vacation 📄 Congresso - Feira / Convention - Fair 📄 Estudos - Cursos / Studies - Courses 📄 Saúde / Health 📄 Outro / Other |
|                                  | Negócios / Business Parentes - Amigos / Relatives - Friends Relgião / Relgion Compras / Shopping                                                      |
|                                  | Meio de Transporte - Arriving By *                                                                                                    |
|                                  | Avião / Plane Ônibus / Bus Navio - Barco / Shp - Ferry Boat Outro / Other                                                                             |
|                                  | Automóvel / Car Moto / Motorcycle Trem / Train                                                                                                    |
|                                  | Observações - Notes Número de Hóspedes / Number os Guests *                                                                                           |
|                                  |                                                                                                    |
|                                  | UH Nº *                                                                                                    |
|                                  |                                                                                                    |
|                                  |                                                                                                    |
|                                  | Pravidão Entrada * Dravidão Saída Data da Chardon Data da Chardon I Statur                                                                            |
|                                  |                                                                                                    |
|                                  |                                                                                                    |
|                                  |                                                                                                    |
|                                  | 🔍 Locaizar 🚽 Novo 🗶 Cancelar 🔄 Salvar 🔄 Imprimir 🔤 Excluir                                                                                            |
| 📫 Sair da Aplicação              |                                                                                                    |

Para gerar o arquivo preencha os seguintes campos:

- Ano: Campo de preenchimento <u>obrigatório</u>, refere-se ao ano de referência para geração do arquivo;
- Mês: Campo de preenchimento <u>obrigatório</u>, refere-se ao mês de referência para geração do arquivo

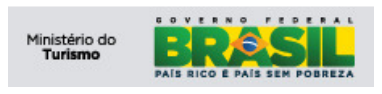

Projeto: PGTur Manual do Meio de Hospedagem

| SNRHos                             |                                       |             |            |
|------------------------------------|---------------------------------------|-------------|------------|
| Turismo<br>Ministério do Turismo   |                                       |             | BRASIL     |
| Segunda-feira, 20 de Agosto de 201 | 2                                     |             | HOTEL ACME |
| Meio Hospedagem                    | 🔞 Gerar Arquivo                       |             | Cadastur   |
| 5 FNRH                             | Ano Mês                               |             |            |
| Aguardando check-in                | 2012 Selecione  Localização Selecione |             |            |
| Aguardando check-out               | D:\\ Fevereiro<br>Marco               | Q Localizar |            |
| Gerar Arquivo                      | Gerar Arqui Abril<br>Maio             |             |            |
| 🚺 Usuário                          | Juho<br>Juho 👻                        |             |            |
|                                    |                                       |             |            |
|                                    |                                       |             |            |
|                                    |                                       |             |            |
|                                    |                                       |             |            |
|                                    |                                       |             |            |
| 🖗 Sair da Aplicação                |                                       |             |            |

No campo Localização, clique no botão Localizar, escolha o caminho onde o arquivo será gravado, conforme a imagem abaixo:

| <ul> <li>U.\Srimos\arquivos, p</li> <li>SNRHos</li> </ul> | bor exemplo.           | _ <b>D</b> X        |
|-----------------------------------------------------------|------------------------|---------------------|
| Turismo<br>Ministério do Turismo                          |                        | BRASIL              |
| Area de<br>Trabalho                                       |                        | Corres palace Hotel |
| Computador Nome da pasta: Etternhostarquivos              | Selecionar<br>Cancelar |                     |

Após o preenchimento dos campos, clique no botão Gerar Arquivo, conforme a imagem abaixo, depois clique em no botão OK para confirmar:

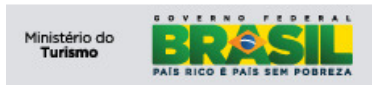

| SNRHos                                  |                                       | Concernant of the Address of the | Alternation (1987) and Division (1994) in Comparison | - 0 X      |
|-----------------------------------------|---------------------------------------|----------------------------------|------------------------------------------------------|------------|
| Turismo<br>Ministério do Turismo        |                                       |                                  | ~                                                    | BRASIL     |
| Segunda-feira, 20 de Agosto de 2012     |                                       |                                  |                                                      | HOTEL ACME |
| Meio Hospedagem 66 Gerar                | Arquivo                               |                                  |                                                      | Cadastur   |
| FNRH Ano N                              | Mês                                   |                                  |                                                      |            |
| Aguardando check-in 2012<br>Localização | Julho 👻                               |                                  |                                                      |            |
| Aguardando check-out                    |                                       | Q. Localizar                     |                                                      |            |
| Gerar Arquivo                           | Mensagem                              |                                  |                                                      |            |
| Usuário                                 | Mensagem<br>Arquive gravado con<br>OK | n sucesso!                       |                                                      |            |
| 🚺 Sair da Aplicação                     |                                       |                                  |                                                      |            |

O sistema gera um arquivo com extensão ".fnrh", esse é o arquivo que deve ser submetido ao Ministério do Turismo.

Esse arquivo pode ser submetido por meio de *upload,* no perfil do "Gerente", por meio de login e senha próprios. As informações detalhadas dessa operação podem ser encontrados no Manual do Gerente do módulo on-line.